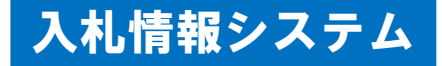

## | 入札案件の閲覧(1)

(1)入札情報システムの起動

和歌山市建設総務課(経理課)のホームページ「電子入札ポータルサイト (入札情報システム(入口))」から入札情報システムを起動し、入札案件 を閲覧できます。

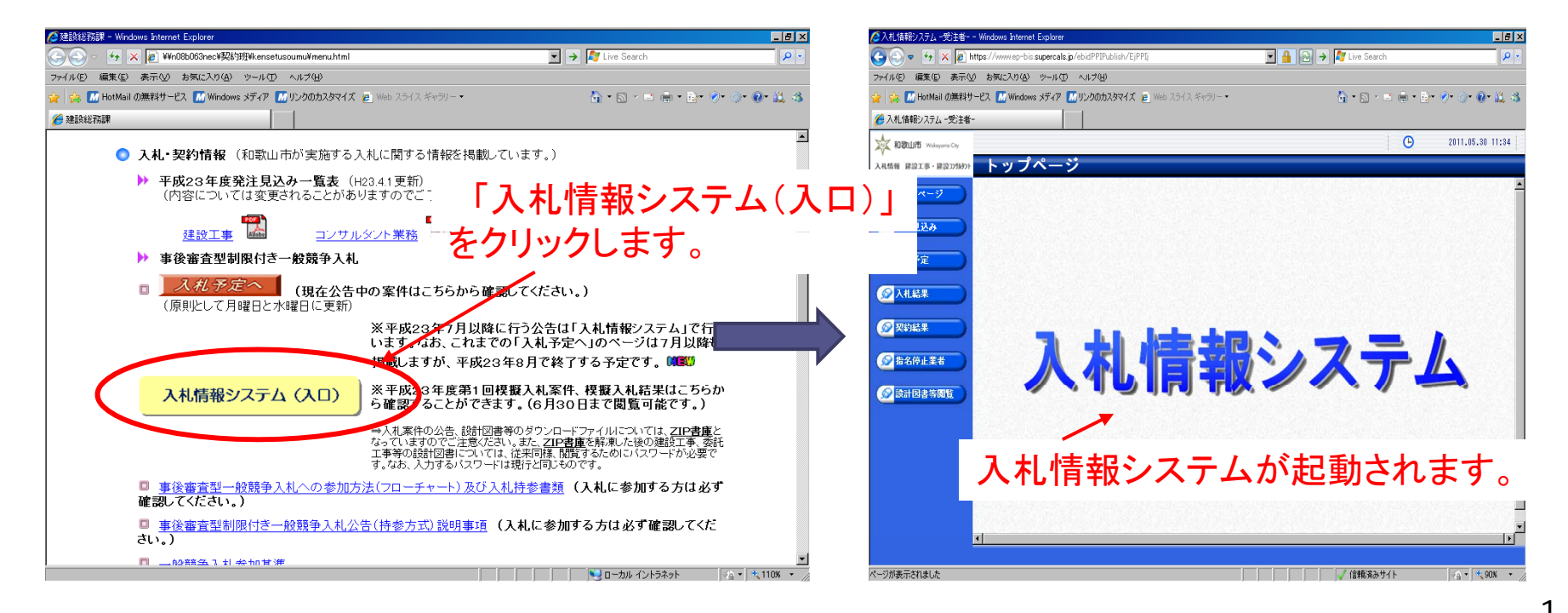

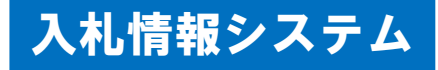

# 2 入札案件の閲覧(2)

(2)入札案件の検索

入札情報システムの「入札予定」には、公告、設計図書等を掲載していま す。

「検索」をクリックすると、公開中の入札案件一覧を表示できます。

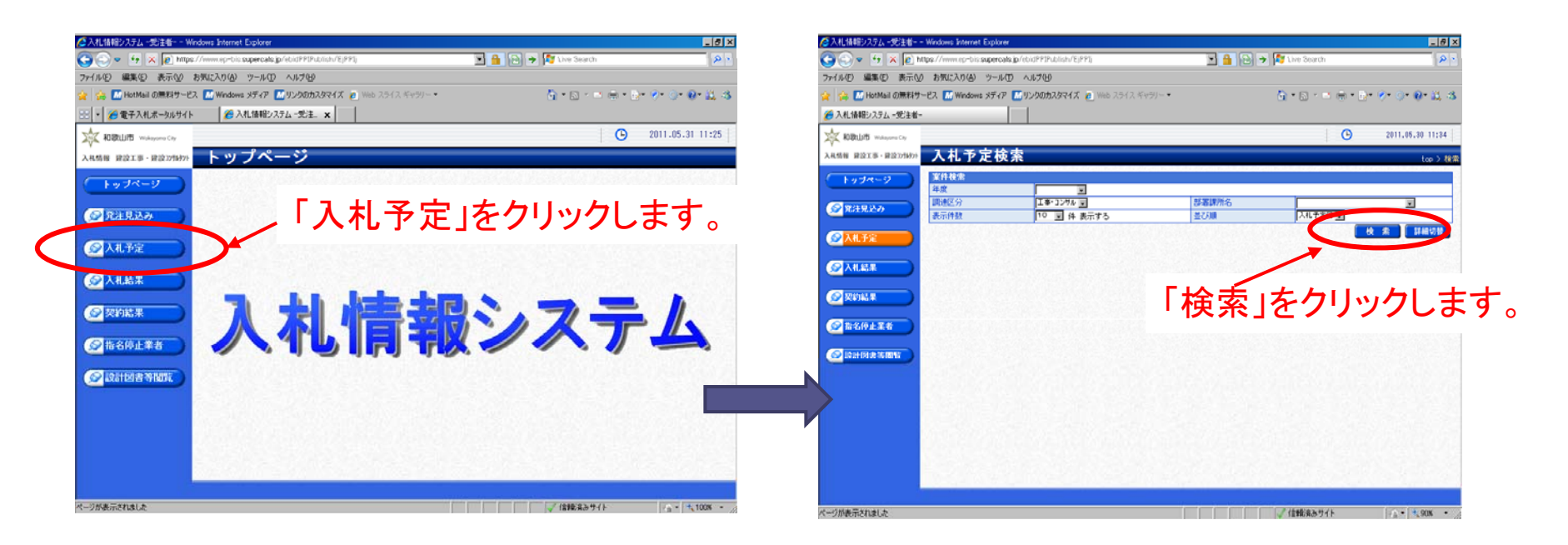

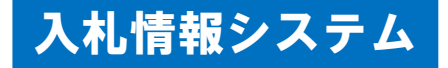

#### 2 入札案件の閲覧(3)

(3)入札案件の表示

検索結果が一覧表示され、確認したい対象入札案件の「表示」をクリック すると、当該案件の情報が表示できます。 ※入札案件の確認、公告等のダウンロードを行ってください。

| 🖉 入札情報システム - 愛達者 Windows                                                                                                    | s Internet Explorer                                  |                                     | X                     |                      |                                 |                                                           |                              |                                       |
|----------------------------------------------------------------------------------------------------|------------------------------------------------------|-------------------------------------|-----------------------|----------------------|---------------------------------|-----------------------------------------------------------|------------------------------|---------------------------------------|
| 🕒 🗢 😏 🗙 🙆 https://www                                                                                                    | w.ep-bis. <b>supercals.jp</b> /ebidPPIPublish/EjPPIj | 💌 🔒 🔂 🔶 ಶ Iive Search               | - 9                   | ▲ 入札情報システム - 受注      | 着 Windows Internet Explorer     |                                                           |                              | X                                     |
| ファイル(E) 編集(E) 表示(V) お気に                                                                                                    | 入り仏) ツール(1) ヘルナ(1)                                   |                                     |                       | 😋 😔 👻 🗠 🖉            | https://www.ep-bis.supercals.jp | p/ebidPPIPublish/EjPPIj                                   | 🗾 🔒 🗃 All Live               | e Search 🖉 🔹                          |
| 🍲 🍻 🌆 HotMail の無料サービス 🌆                                                                                                    | 🕅 Windows ታቻィア 🔝 ሃጋሪ ወ አንዳዋብズ 🍙 Web スライス ギャ          | 9-• 👌 • 🕤 • 🗂 1                     | 🖶 = 🗁 🔗 - 🎯 - 🔀 - 🕹 - | ファイル(E) 編集(E) 表      | 示(⊻) お気に入り(                     |                                                           |                              |                                       |
| 🄏 入札情報システム - 党注着-                                                                                                    |                                                      |                                     |                       | 😭 🙀 📶 HotMail 🕮      | 料サービス 🌃 Wine 🛛 人                | 、礼案件の私                                                    | 既安と                          | Ø• @• 🕄 🤹                             |
| Notes the State State St |                                                      |                                     | O 2011.05.30 11:37    | 🏉 入札情報システム 一愛ジ       | 主者-                             | ·                                                         |                              |                                       |
| 入札防御 建設工事・建設2758978 入す                                                                                                    | 扎予定検索                                                |                                     | top > 検索              | 入 和歌山市 Wokayama City | 9                               | ワンロート                                                     | ノアイル                         | 2011.05.30 11:38                      |
| トップページ 案件4                                                                                                    | k*                                                   |                                     |                       | 入札靖報 建設工事 建设12%      | » 入札予: 🧘 🕺                      | $\pm \pm \pm +$                                           |                              | top > 入礼予定表示                          |
| 金         第注見込み         単版           日油区         第三位                                                                                                    |                                                      | 部署課所名<br>第7300 ス化予定日                |                       | <u>トップページ</u>        | 平成23年度 70                       | 衣不されま                                                     | <b>59</b> o                  | · · · · · · · · · · · · · · · · · · · |
|                                                                                                    |                                                      |                                     | 検索 詳細切替               | 爱注見込み                | 工事/委託名杯<br>工事/委託組所              | アストロンスロー1<br>和歌山市テスト                                      |                              |                                       |
|                                                                                                    |                                                      |                                     |                       |                      | 工事番号                            |                                                           | 予定価格(税抜き)                    | 100,000,000円                          |
|                                                                                                    |                                                      |                                     |                       | <u> </u>             | 工事種別/業務別                        | 土木工事業                                                     | 調査基準価格(税抜き) 間<br>最低制限価格(税抜き) | しの概要又は開札調書を参照してください<br>77,500,000円    |
| @ 224542.#                                                                                                    |                                                      |                                     |                       | ∞入北枯果                | 入礼及び契約の方法                       | <ul> <li>         - 教育争入礼・価格競争 (方法:電子入非        </li></ul> | D                            |                                       |
|                                                                                                    |                                                      |                                     |                       |                      | 入礼書受付予定日時                       | 干成23-05-30 01:00 PM ~                                     |                              |                                       |
| (2) 指名停止業者 条件に                                                                                                    | 合致したものを1件表示しています。                                    | 天臣                                  | AM NO 1 / 1 (AMM)     | 父親結果                 | 参加申請書受付日時                       | ₩                                                         | бруц.                        | ード」た                                  |
|                                                                                                    | は年度 テスト 融談総務課(テスト)                                   |                                     |                       | ● 指名榜止業者             | )<br>間 <b>1</b> 場所              |                                                           | メンノロ                         | 1,1,5                                 |
| No 入1                                                                                                    | 札子定日 工事/委託名称<br>(3-05-30 テスト0530-1                   | 工事参号 (関連 入札及び契約の方法)<br>工事・コン 一般競争入札 | 予定価格(税抜き) (物):        | ● 公司                 | 閲覧日時<br>現場説明会場所                 | <u>~</u> ク                                                | リックしき                        | tt l                                  |
|                                                                                                    |                                                      | 11/ accession                       |                       |                      | 現場説明会田時                         |                                                           | ///08                        |                                       |
|                                                                                                    |                                                      |                                     |                       |                      | 証明文書等<br>No 文書名                 |                                                           | 総領ファイルタノ从専用ング                | 21181                                 |
|                                                                                                    |                                                      |                                     |                       |                      | 1<br>公告文                        | 30201009 (9200                                            | 12011004900-01.pdf           |                                       |
|                                                                                                    |                                                      |                                     |                       |                      | 2 入礼説明書                         | <b>3020-009999200</b>                                     | 02011004900-02.pdf           |                                       |
|                                                                                                    |                                                      |                                     |                       |                      | 3開扎板要                           | 30201009999200                                            | )2011004900-03.pdf           |                                       |
|                                                                                                    |                                                      |                                     |                       |                      | 4 表明書                           | 30201009999200                                            | 2011004900-04. pdf           |                                       |
| ページが表示されました                                                                                                    |                                                      | ✓ 信頼済みサイト                           |                       |                      | 5申請書                            | 30201009999200                                            | 2011004900-05.pdf            |                                       |
|                                                                                                    |                                                      |                                     |                       |                      | 6設計図書                           | sozo1009999200 🕌 🕹                                        | 02011004900-06.LZH           |                                       |
|                                                                                                    | г 🛨 — 🗤                                              |                                     |                       |                      |                                 |                                                           |                              |                                       |
| 表示 をクリックします。                                                                                                    |                                                      |                                     |                       |                      | 🥥 戻る                            |                                                           |                              |                                       |
|                                                                                                    | 12(1)-1(                                             |                                     | <ul> <li>0</li> </ul> | ページが表示されました          |                                 |                                                           | ↓ ↓ ↓ ↓ ↓ ↓ ↓ ↓ ↓ ↓ ↓ ↓      | 創済みサイト                                |
|                                                                                                    |                                                      |                                     |                       |                      |                                 |                                                           |                              | 3                                     |

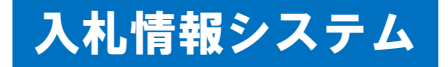

#### 2 入札結果の閲覧(1)

(1)入札情報システムの起動

和歌山市建設総務課(経理課)のホームページ「電子入札ポータルサイト (入札情報システム(入口))」から入札情報システムを起動し、入札結果 を閲覧できます。

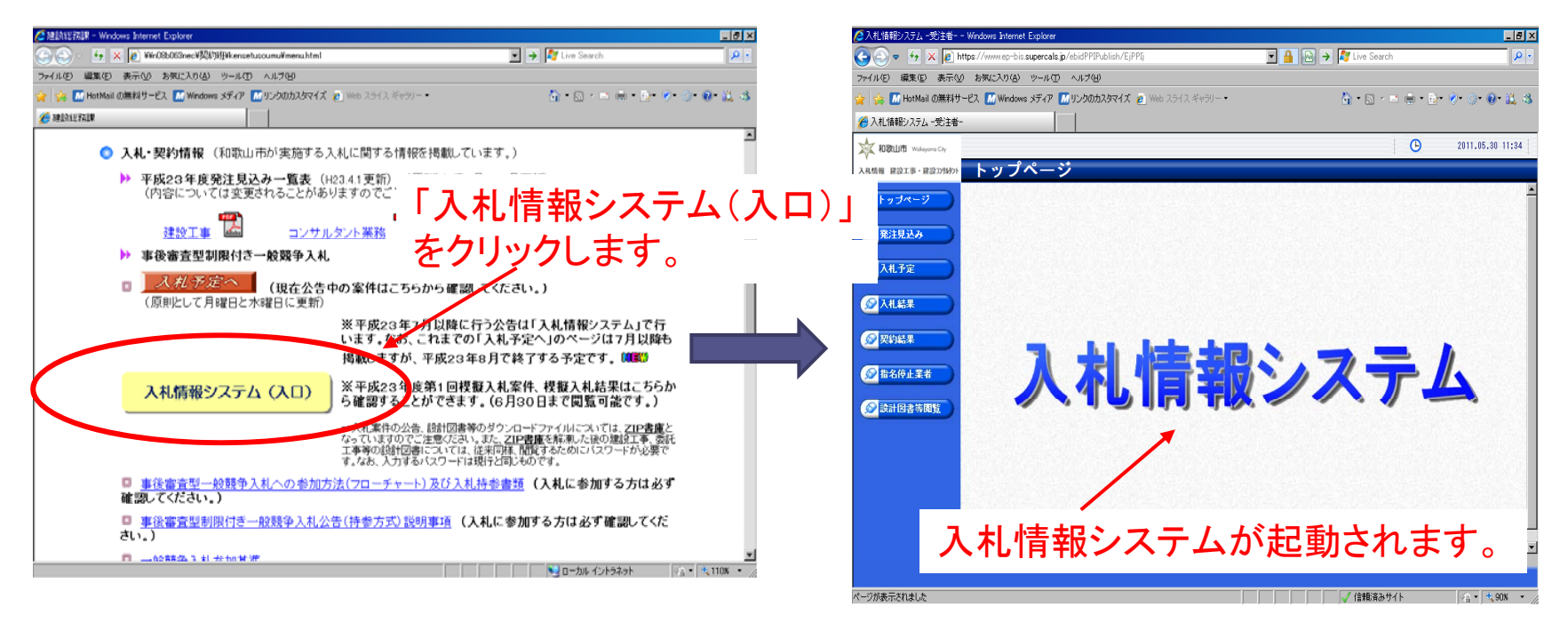

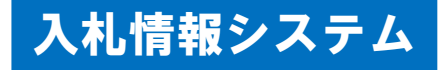

### 2 入札結果の閲覧(2)

(2)入札結果の検索

入札情報システムの「入札結果」には、入札の開札結果情報を掲載しています。

「検索」をクリックすると、公開中の入札結果一覧を閲覧できます。

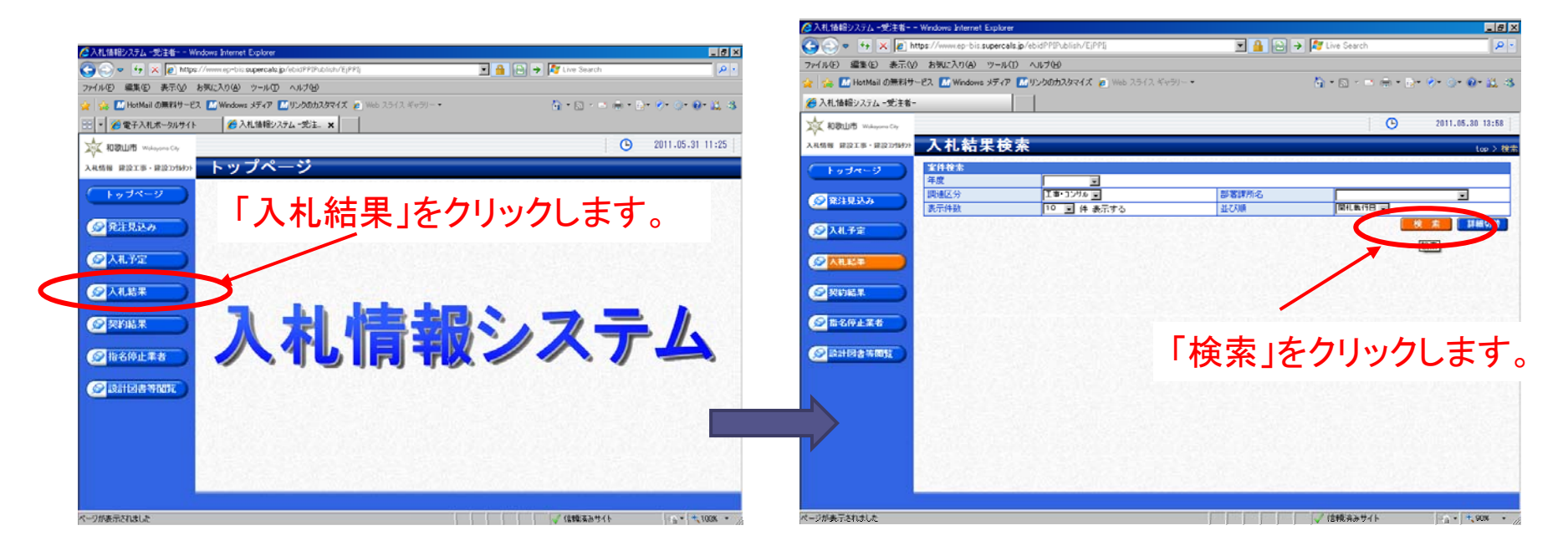

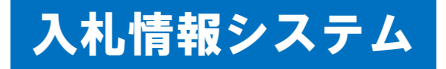

# 2 入札結果の閲覧(3)

- (3)入札結果案件の表示
  - 検索結果が一覧表示され、確認したい対象案件の「表示」をクリックする

と、当該入札結果情報が表示されます。

|                                                                                                    | ファイル(2) 編集(2) 表示(2) お気に入り(4) ツール(2) ヘルブ(4)                                                                                                    |
|----------------------------------------------------------------------------------------------------|----------------------------------------------------------------------------------------------------|
| ▲ 入計は経路/ 7年月、一般主要→ - Worksone Internet Fundame                                                                  | 🙀 🍻 📶 HotMail 0無料サービス 🔝 Windows 3年47 🔝 リンクロカスタマイズ 🗿 Web スライス キャラリー・ 👌 ・ 🖾 ・ 🖄 ・ 🗋 ・ 🖓 ・ 🕐 🕐 🕼 🍇 🎄                                                                                                    |
|                                                                                                    | ※入札编報システム-党注着-                                                                                                    |
|                                                                                                    | 🔆 RBILLITE Wateren Cay                                                                                                    |
| 77/I/LE) 編集(E) 表示(W) お気(2∧0(G) ツー/L(D) ヘルプ(E)                                                                   | ARM # #2119 - #22/1997 入札結果表示 top > ARAR#表示 top > ARAR#表示                                                                                                    |
| ☆ 第 M HotMail の無料サービス M Windows メディア M リンクのカスタマイズ ② Web スライス キャラリー・   ③ * 回 ・ 回 ・ 回 ・ 回 ・ 回 ・ 回 ・ 回 ・ 回 ・ 回 ・ 回 | (トップページ) 平成23年度 ラスト 建設総務課 (ラスト) 入札結果                                                                                                    |
| 중入礼情報システム-受注者-                                                                                                  | 現代取(1月14) 平成23-(6-27 01:00 PM<br>  工事/素約名弁 アスト 052 7 - 1                                                                                                    |
| 100LU/B Wakeyowa Cay 2011.05.30 13:58                                                                           |                                                                                                    |
| 7. A 48時 建立15・建立79677 入札結果検索 (a ) 技術                                                                            | 工事音写         丁定語信(秋秋日)         35,233,696円           ジ入北子定         工事値別/業務別         土木工事業         調査基準価格(税法さ)         部札の増要又は器札調査を参照してください                                                                                                    |
|                                                                                                    | 入札及び規約の方法 一般競争入札 (方法:電子入札) 最低制度価格(後法書) 77,500,000円     スォルルター アメリカー アメリカー アメリト アメリン アメリカー アメリロ アメリカー アメリー アメリカー アメリー アメリカー ア |
|                                                                                                    | Santara                                                                                                    |
| ◎ 除注目以2 問述区分 II●・3254 · 部署課所名 · · · · · · · · · · · · · · · · · · ·                                             | 反映文書等         反映文書等           100         文書を                                                                                                    |
| ま示件数 10 字 件 表示する 並び順 間相(数/1日 字 )                                                                                | 4 MHLID: 202010 999200201100400-04.5df                                                                                                    |
|                                                                                                    |                                                                                                    |
|                                                                                                    |                                                                                                    |
|                                                                                                    |                                                                                                    |
|                                                                                                    | ▶ 人札楽件の概要か表示されます。                                                                                                    |
|                                                                                                    |                                                                                                    |
|                                                                                                    | イトレー また、開札結果のダウンロード可能な                                                                                                    |
| 条件に合変したものを作為示しています。 ビール ショウ (水平) パーパー (水平)                                                                      |                                                                                                    |
| ◎ 読計母書等閲覧 平成23年度 テスト 建読総務課 (テスト)                                                                                | ファイルが表示されます                                                                                                    |
| No 開札執行日時 工事/表記名称 調連 入札及び契約の方法 落札進名 落札決定金額(税抜法) 1944                                                            |                                                                                                    |
| 11 H23-05-27 テスト0527-1 - 25第一一一級紛争入札                                                                            | ページが表示さいave // / / / / / / / / / / / / / / / / /                                                                                                     |
|                                                                                                    | 1074/03/2310000-150 Akaz Auda Akaz Auda Akaz Akaz Akaz Akaz Akaz Akaz Akaz Aka                                                                                                    |
|                                                                                                    |                                                                                                    |
|                                                                                                    |                                                                                                    |
| 表示  をクリックします。                                                                                                   | 13 (0.000 000 000 00 00 00 00 00 00 00 00 00                                                                                                    |
|                                                                                                    | 明 札 調 香 - *** 第 頭左正伸縮板 (消費税款金) 90,500,000 円<br>単位加速線板が開 (消費税款金) 77,500,000 円                                                                                                    |
|                                                                                                    | 林和田田(田和田本) (前貴税(武士) 79,220,000 円<br>0 - 1 56,数 1,0094                                                                                                    |
| ページが表示されました                                                                                                    |                                                                                                    |
|                                                                                                    |                                                                                                    |
|                                                                                                    |                                                                                                    |
|                                                                                                    |                                                                                                    |
|                                                                                                    |                                                                                                    |
|                                                                                                    |                                                                                                    |

# 3 操作方法がわからないときには

#### 電話:0570-011311 (対応時間:平日の9時~12時、13時~18時)

※土・日・祝日及び12月29日から翌年1月3日までは含みません。

操作方法がわからないときは、パソコンの画面を表示させながら、問い合わせしましょう。

※ICカードに関する内容については、各認証局までお問い合わせください。